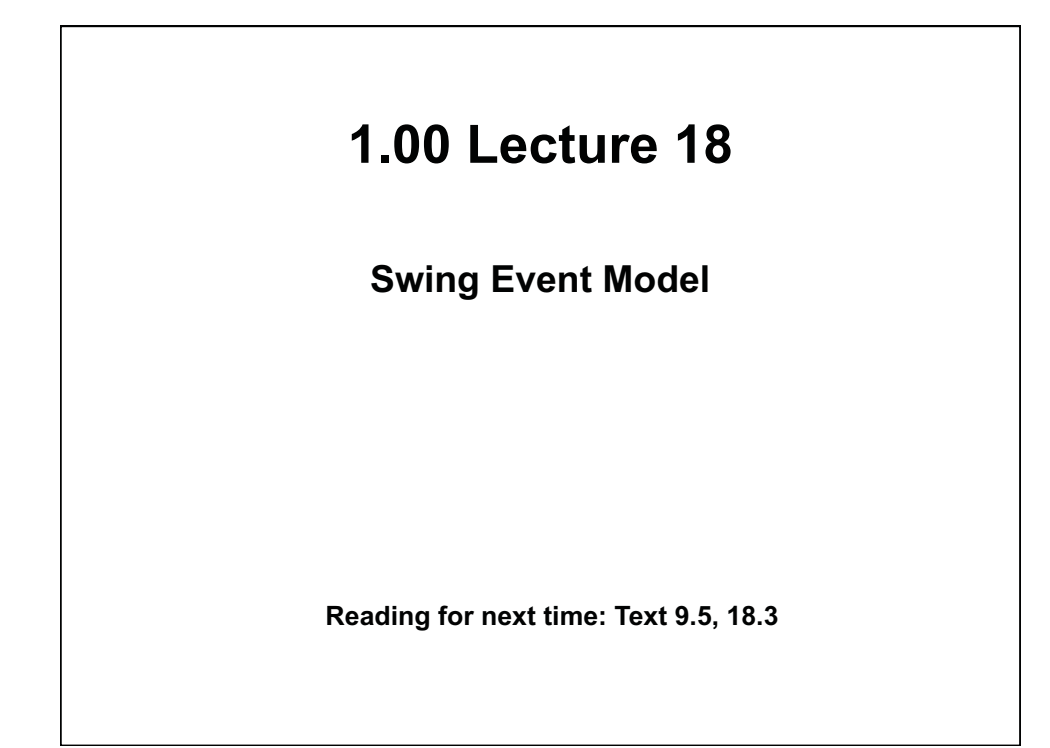

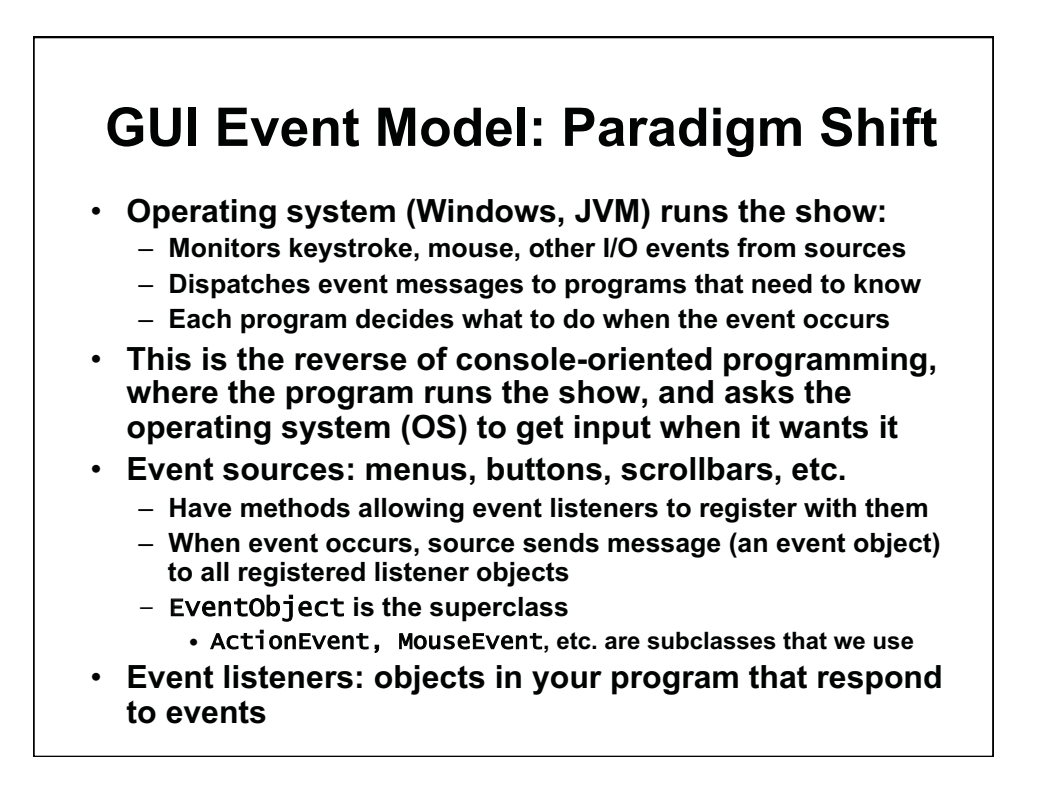

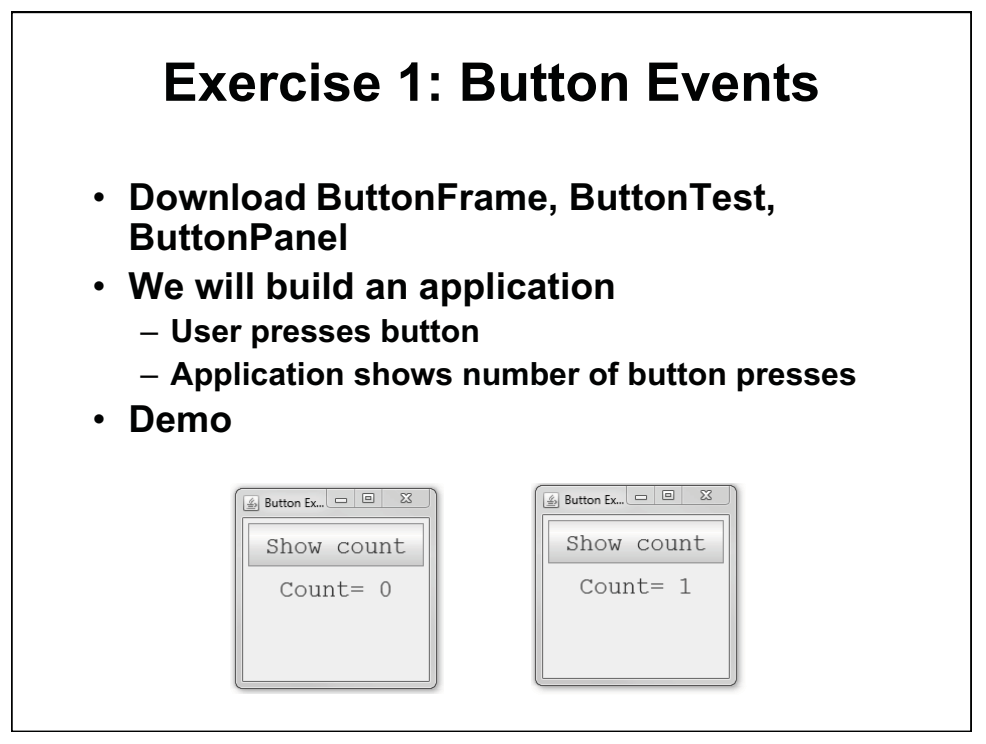

© Oracle. All rights reserved. This content is excluded from our Creative Commons license. For more information, see http://ocw.mit.edu/fairuse.

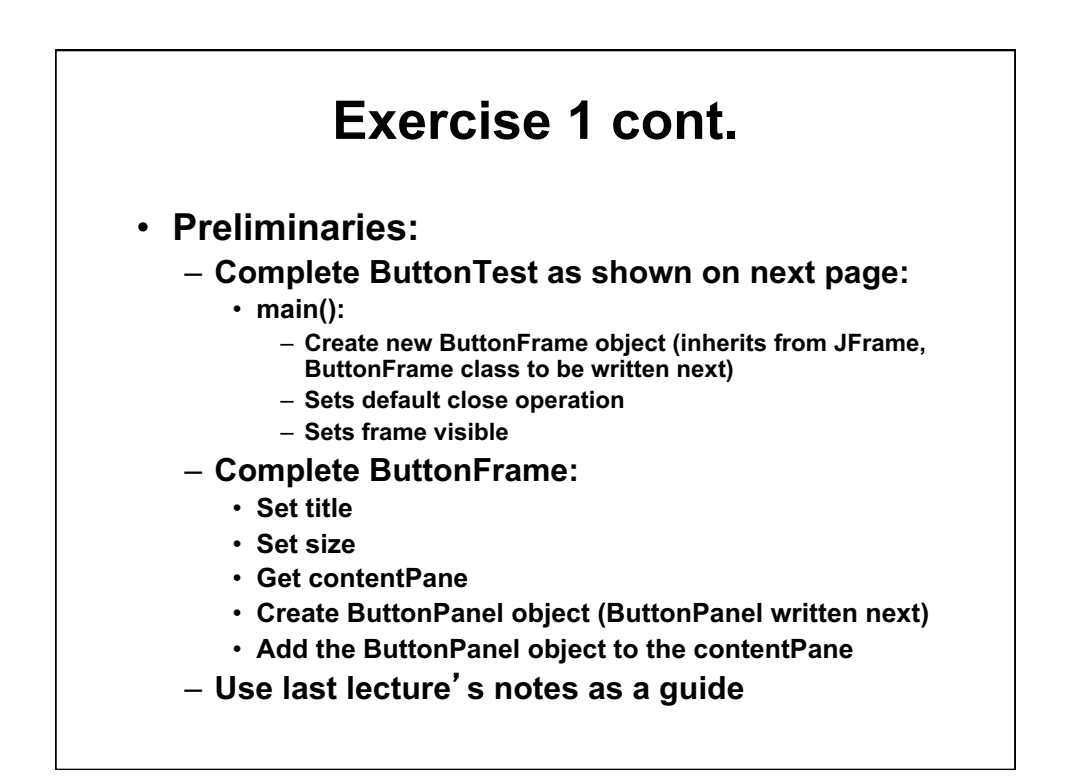

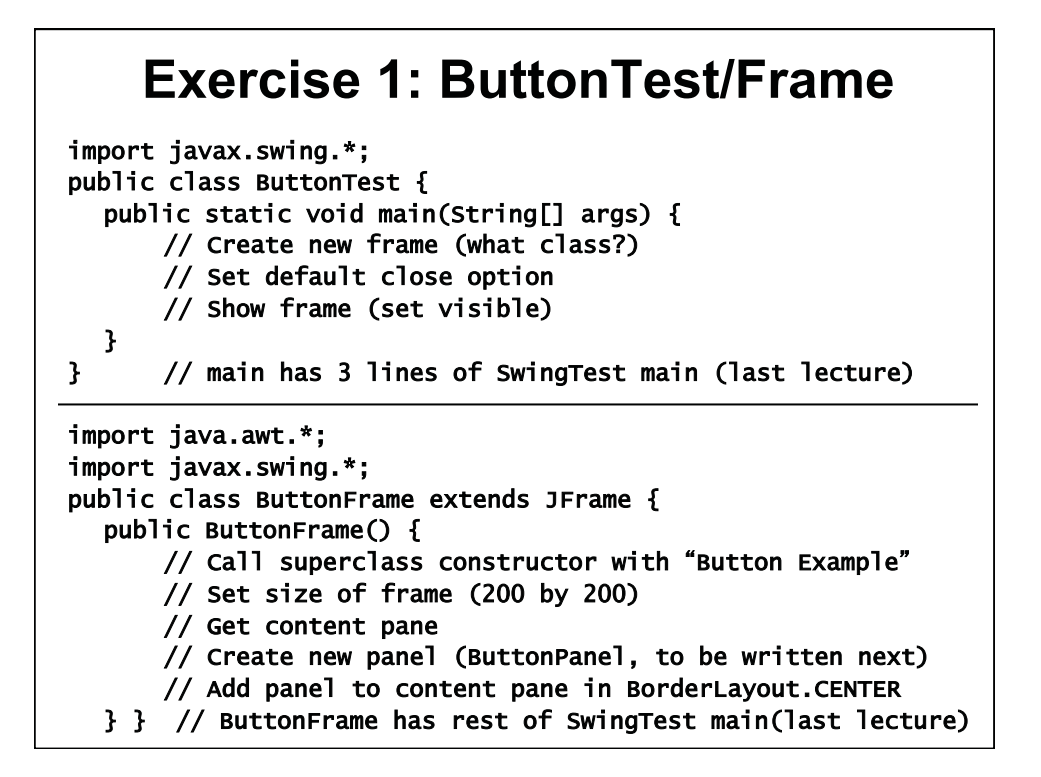

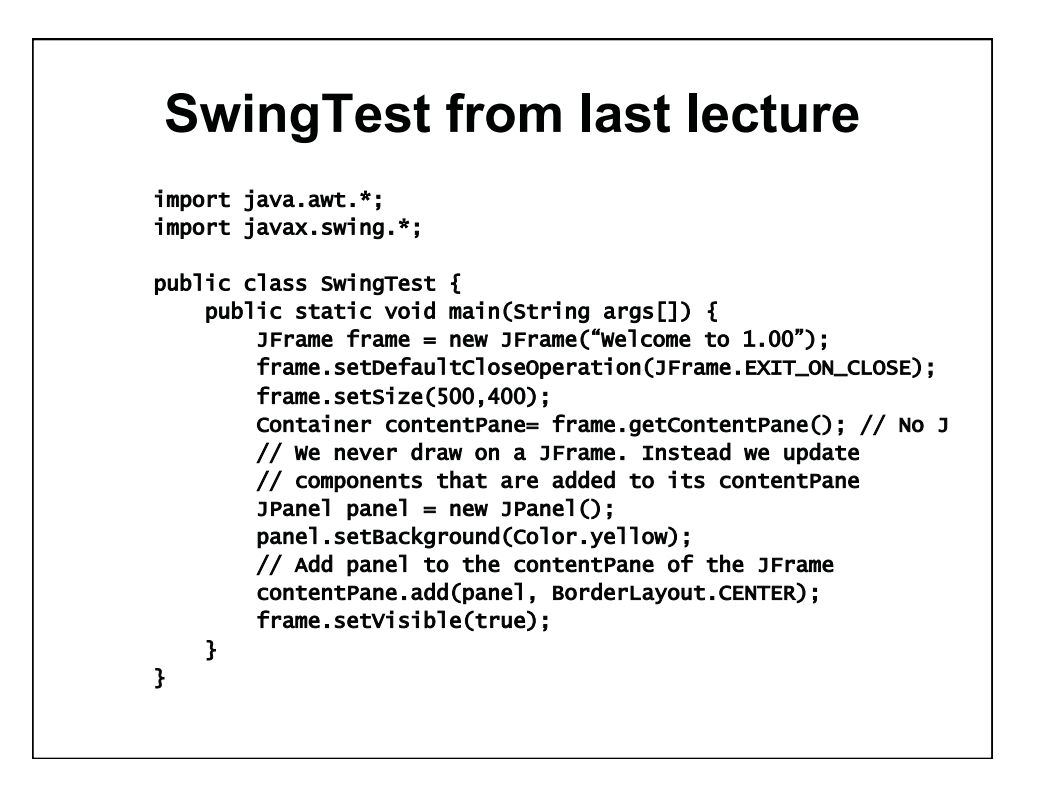

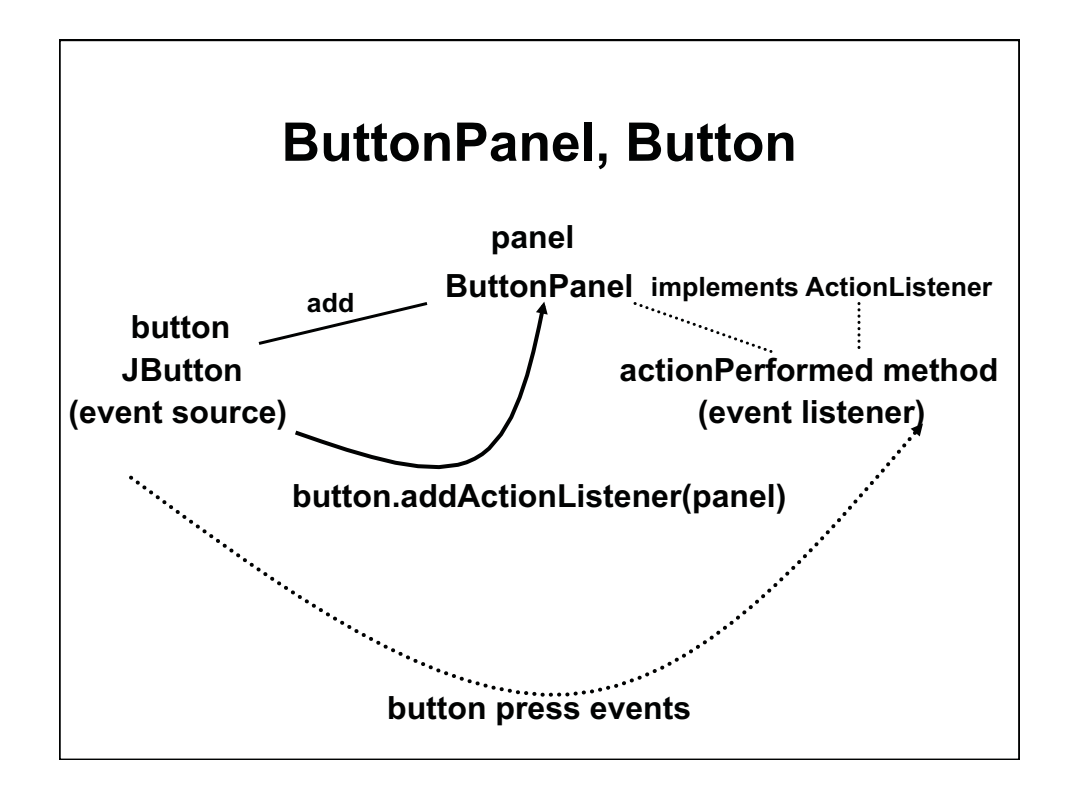

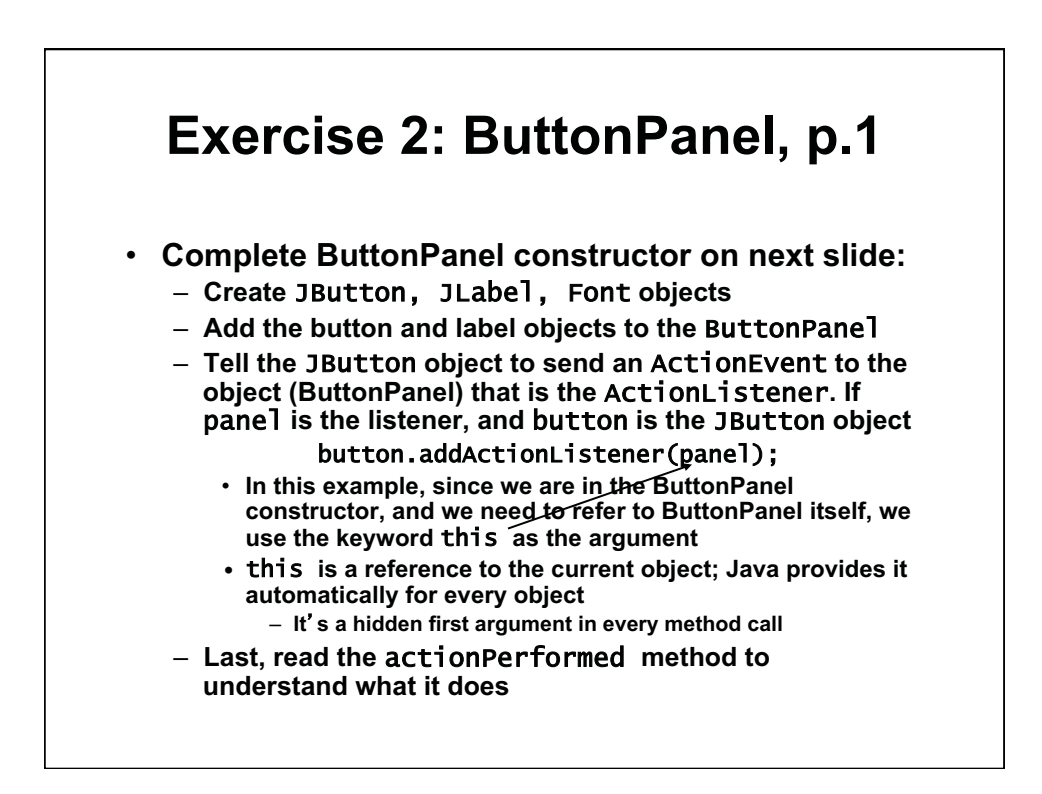

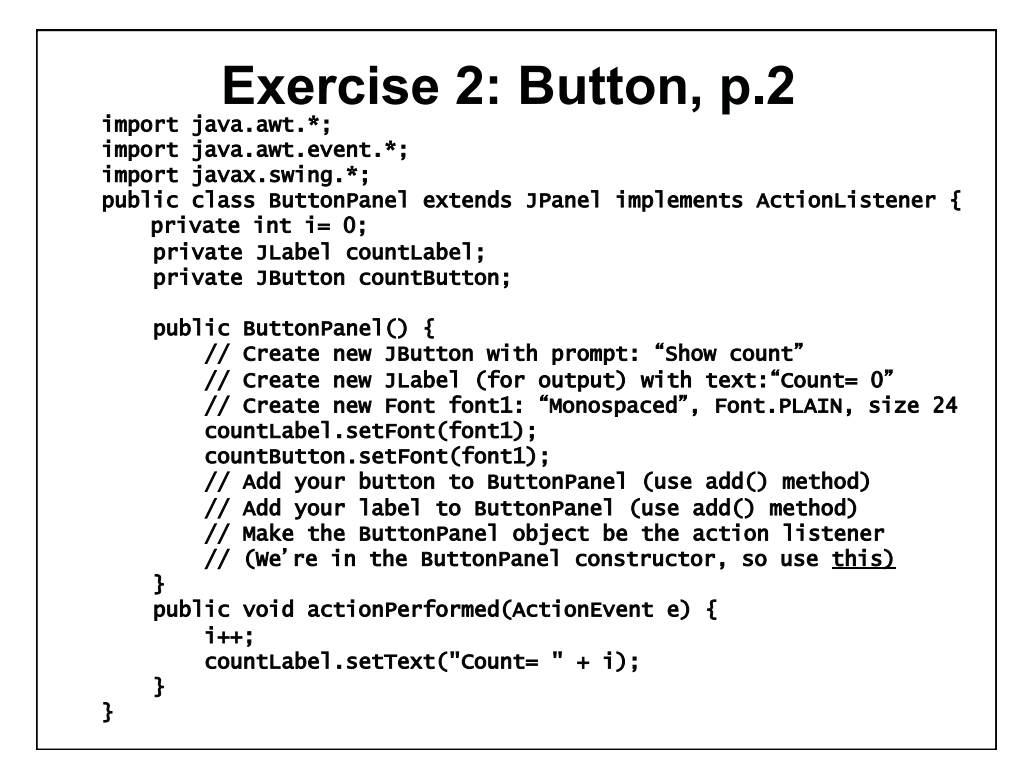

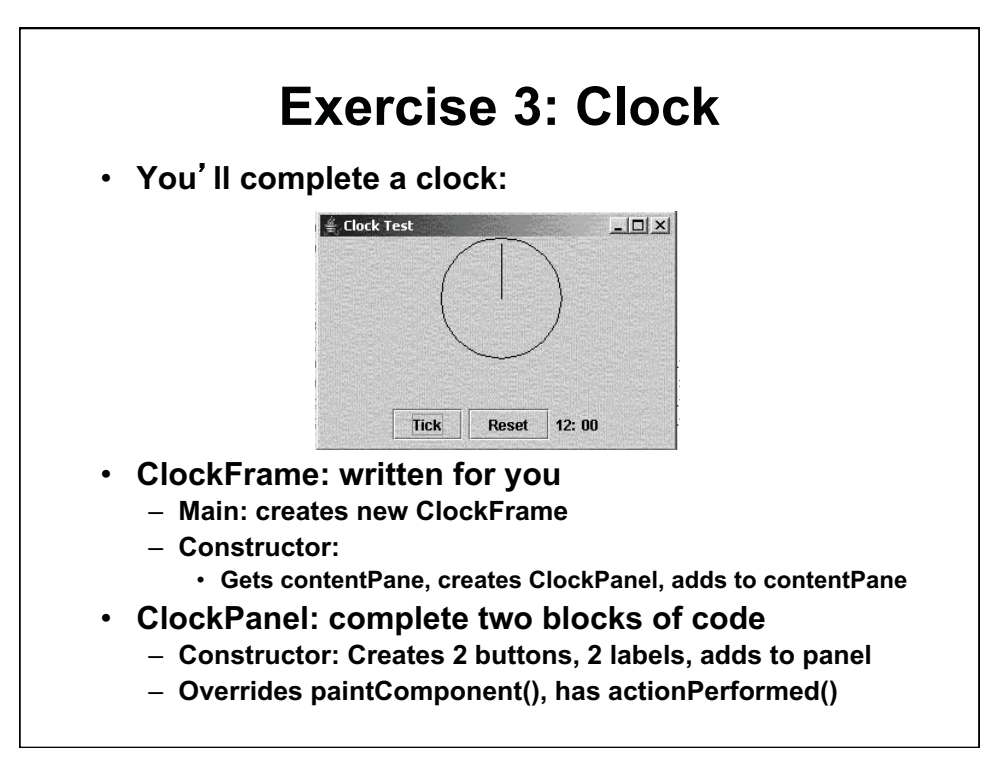

© Oracle. All rights reserved. This content is excluded from our Creative Commons license. For more information, see http://ocw.mit.edu/fairuse.

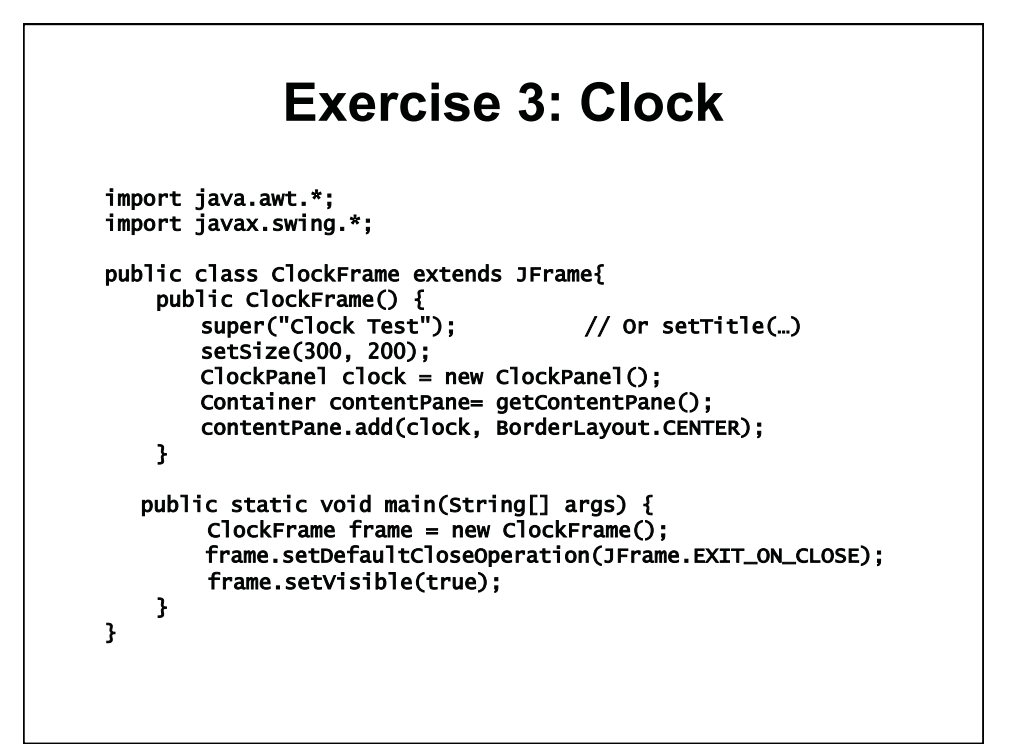

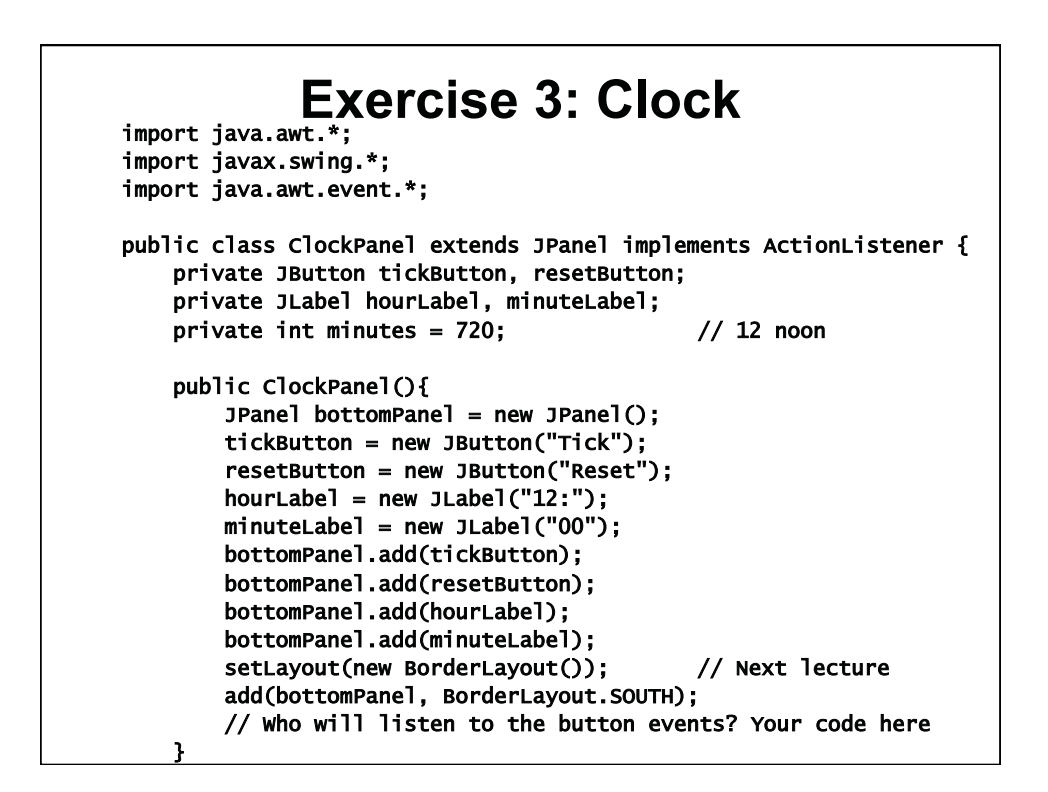

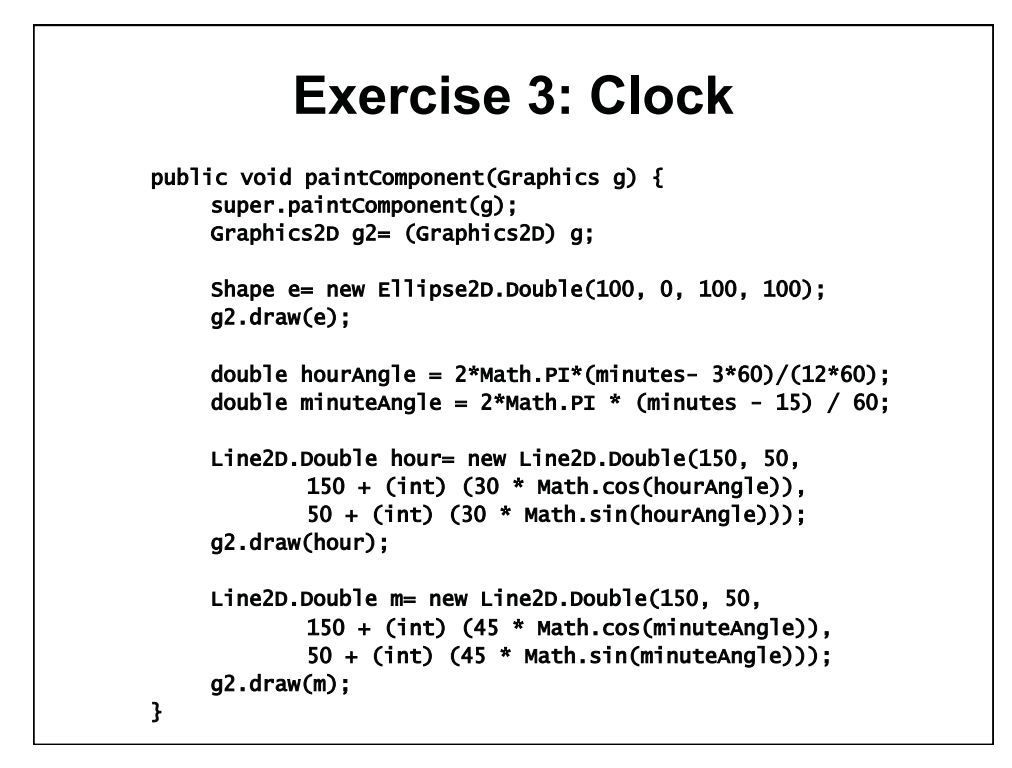

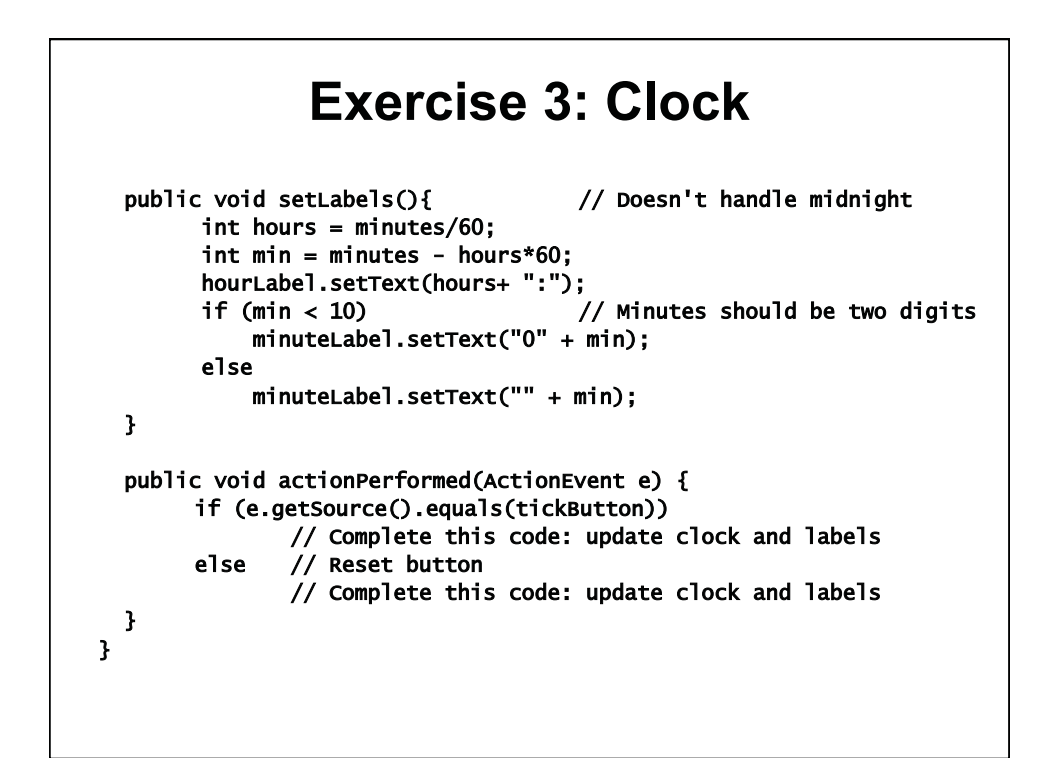

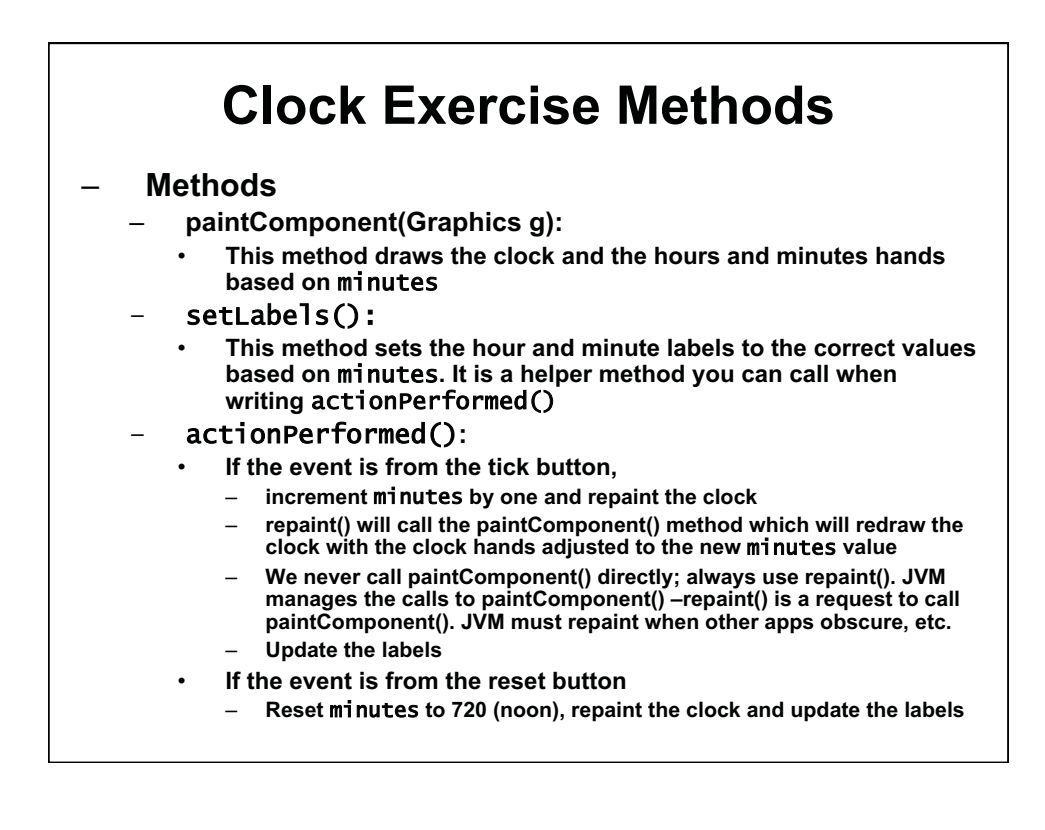

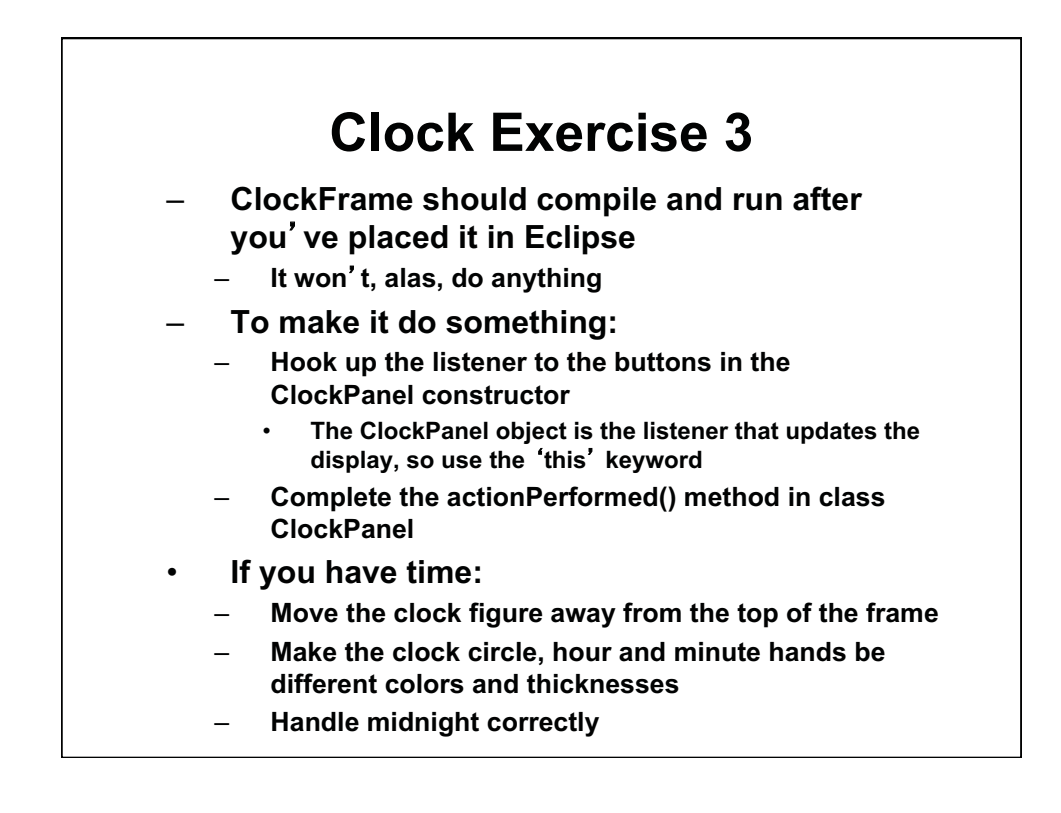

1.00 / 1.001 / 1.002 Introduction to Computers and Engineering Problem Solving Spring 2012

For information about citing these materials or our Terms of Use, visit: http://ocw.mit.edu/terms.